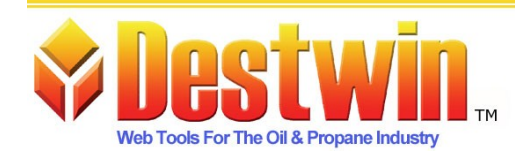

Destwin, LLC. 887D Main St. Monroe, CT. 06468 1-877-DESTWIN • www.Destwin.com 1-877-337-8946 • sales@destwin.com

# Destwin Fuel Dealer Solution Setup Guide

# Login and Basic Site Setup

# Version 1.0 for Dealer Management Console Version 1.3

September 4, 2009

# Introduction

Thanks for choosing the Destwin<sup>™</sup> Fuel Dealer Solution to help manage your business. The purpose of this document is to provide some basic information to explain how to access and setup certain aspects of the system. Destwin personnel are available throughout the setup process to answer any questions you might have about this document or any aspect of the system. You can also send e-mails to <u>support@destwin.com</u>.

The Destwin Fuel Dealer Solution will allow you to:

- Create and offer Price Protection contracts through your web site
- · Accept orders and process payments through your web site
- Monitor Futures prices and update your pricing at your discretion
- · Allow customers to access their account information through your web site
- Manage your Oil Purchases
- Manage your Risk

The Destwin Fuel Dealer Solution is a web based business application that is accessed through a web browser. The "Customer" section of the site is accessed through password protected "My Account" link on your home page. The "Admin" section of the site is also accessed via secure logins with login credentials and passwords established for the individuals within your organization who will be responsible for the site and for your CSRs.

| 😻 Fuel Test - Login Information - Mozilla Firefox                           | _ 🗆 ×         |
|-----------------------------------------------------------------------------|---------------|
| <u>Eile Edit Yi</u> ew History <u>B</u> ookmarks <u>T</u> ools <u>H</u> elp |               |
| C X 🔥 📄 https://fueltest.destwin.com/login 🟠 🔹 💽 · Google                   | P             |
| 🙍 Most Visited 📄 OTRS :: Login ( OTRS Manual 📄 DESTWIN Data Excha           |               |
| Username or Account Number       Password                                   | ISS.<br>bg in |
| Forgot your password?<br>Click here to get a new password.                  |               |
| Forgot your account number or could not create a new password?              |               |
| Give us a call at 1-877-337-8946<br>or e-mail us at info@destwin.com        |               |
|                                                                             |               |
| Typical Customer login screen                                               |               |

# **Login Instructions**

# Administrator

The Destwin Fuel Dealer Solution resides on servers at a commercial web hosting facility. Your site can be accessed by entering the IP address that has been provided to you into the address bar of your web browser. We recommend you have whoever handles your DNS point your chosen Destwin URL to this IP address as early in the process as possible and avoid using the IP address.

To access the Admin section of Destwin using the IP address:

- 1. in the address bar of your browser enter: https://XX.XX.XXX.XXX/admin (*enter the number that has been supplied to you OR after the IP address has been pointed to your Destwin domain name, enter that domain name, e.g. myaccount.mysite.com*)
- You should receive a pop-up asking for extra Authentication, enter: User Name: staff Password: hello
- 3. You may receive this pop-up more than once. If you do, just repeat the above entries.
- 4. You may receive a notice of a Certificate exception. You can go ahead and add a temporary certificate.

Note, once the Destwin domain name has been assigned to the IP address and you are ready to go live, we will remove the software that requires the extra authentication.

After you have successfully added a temporary certificate you should reach the Destwin Administrator login screen:

| 😻 Fuel Test - Login - Mozilla Firefox                                                                                                    | _ 🗆 X                                     |
|----------------------------------------------------------------------------------------------------|-------------------------------------------|
| Eile Edit View Higtory Bookmarks Iools Help                                                                                                    | 0 <sup>0</sup> 0<br>0<br>0 <sub>0</sub> 0 |
| C X 🟠 🗋 https://fueltest.destwin.com/admin 🏠 🔹 💽 - Google                                                                                                    | P                                         |
| 🔎 Most Visited 📋 OTRS :: Login ( OTRS Manual 📄 DESTWIN Data Excha                                                                                                    |                                           |
| Declar Management<br>Console v1.3         Declar Management<br>Console v1.3         Web tools for the Oil &<br>Propane Industry<br>Client: Fuel Test         Administrator Login         Name         Password         Login        Clear         Not Registered? Please send a request to info@destwin.com. |                                           |
| Typical Administrator login screen                                                                                                    |                                           |

5. In the Name field enter the User Name that has been assigned to you.

- 6. In the Password field enter the Password that has been assigned to you.
- 7. Click on the Login button.

After logging in you should arrive at the Dealer Management Console. The content of the landing page for the Console can be set to a number of different screens. A typical landing page might be the Daily Sales Activity report as shown below.

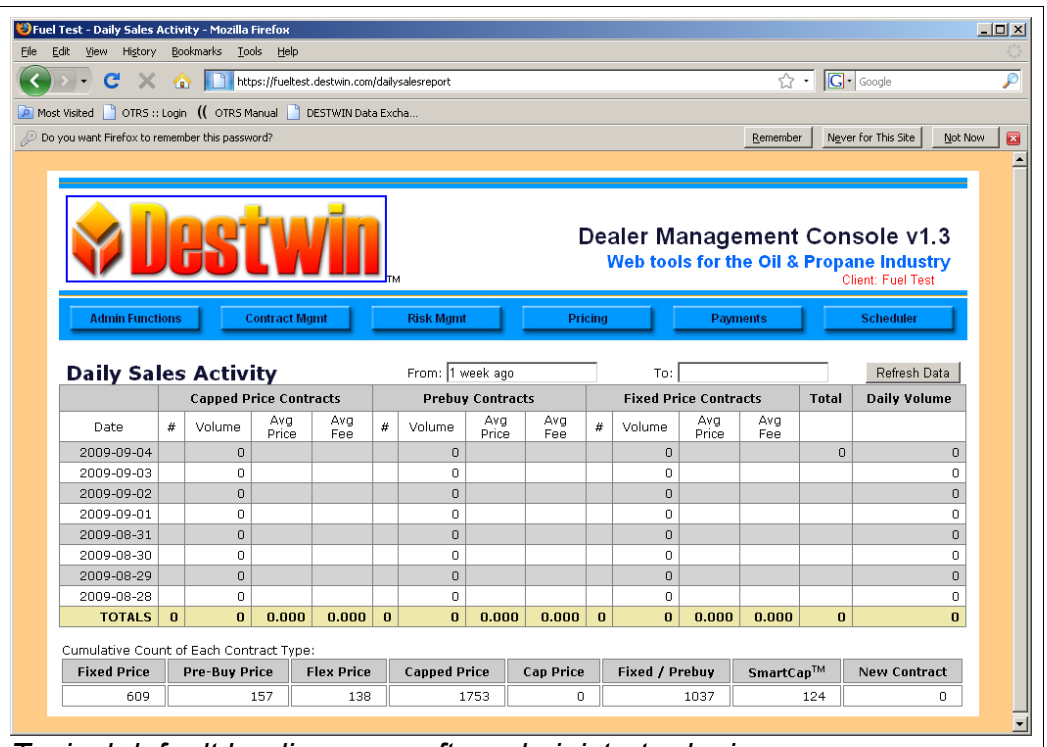

Typical default landing page after administrator login

To navigate through the Console, position the mouse over one of the one of the blue buttons in the upper menu bar. Sub-menu drop downs will apprer for additional options within that section of the program.

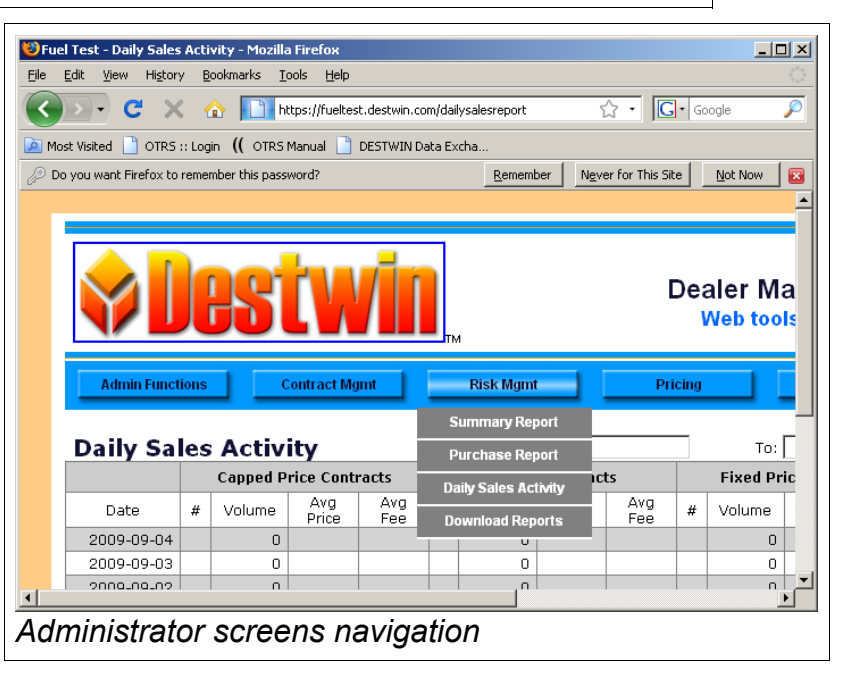

# Login Instructions

## Customer

Your customers will access their login page from a link on your home page that will bring them to a Destwin Login page that will look something like this:

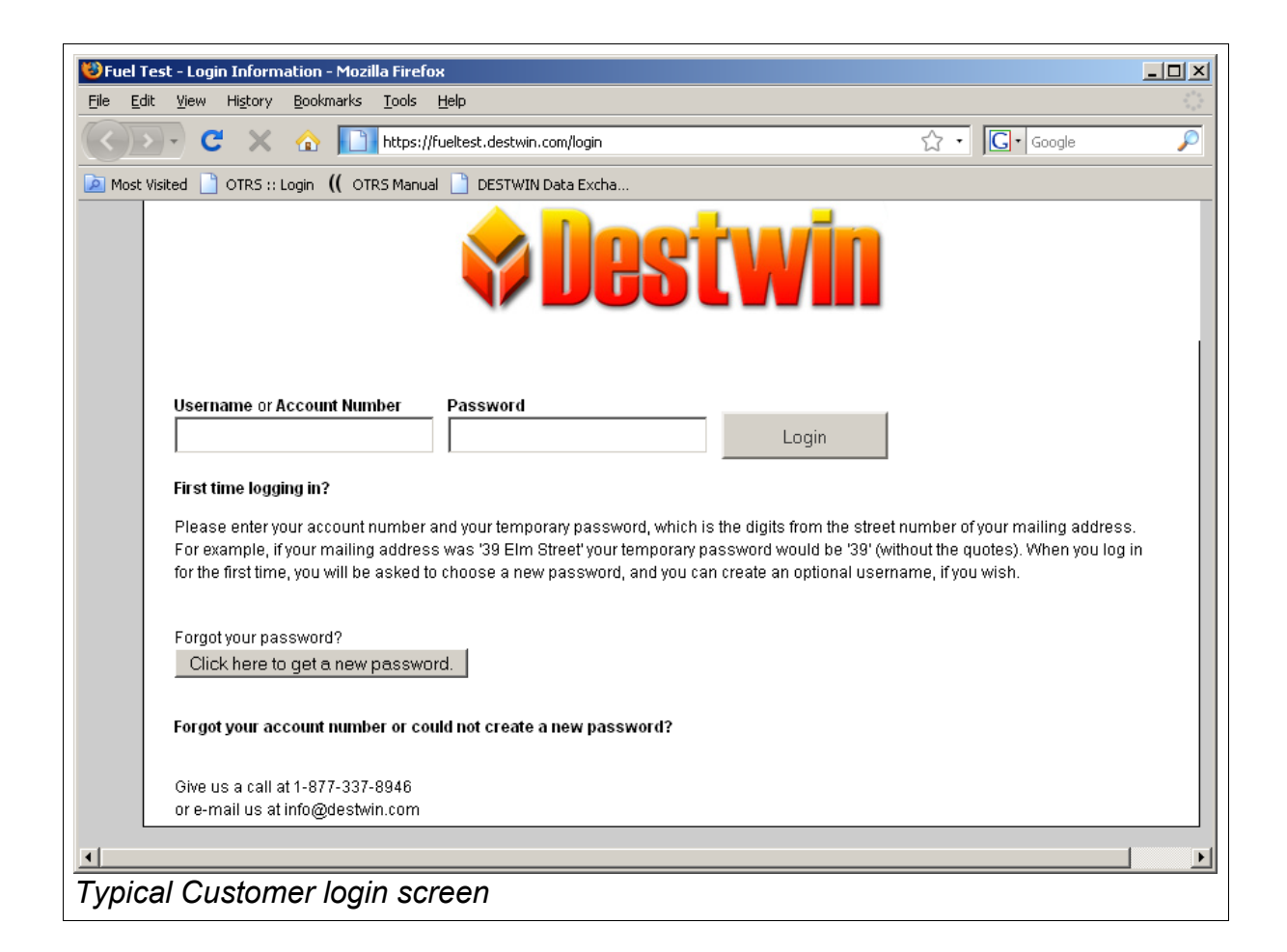

As shown in the sample page above, customers are supplied with 'First time logging in' instructions.

# **Basic Site Setup**

There are a number of parameters and setup options that are required for proper operation of your site. Most of these setup screens are accessed from the *Admin Functions* drop down of the control panel. Here is a brief explanation of these:

Advanced Functions – this accesses other aspects of the system that Destwin sets up. You do not need to access these functions.

**Categories** – this controls some of the Destwin menu functions. Destwin will set these up. You do not need to access these functions.

**Configurations –** Contains some basic site setup information specific to your company that you may sometimes need to access and edit but for the most part, once set, you will not have to change. Destwin will review these with you and set these for you during the initial installation process. You should consult Destwin before making any changes to these settings.

**Set-Up –** Site Parameters, Advanced Site Parameters, Heat Curve, and Setup Svc Plans will be discussed below.

**Documents –** Destwin utilizes an extensive document management system to control and display much of the text that appears on the site and system e-mails. These Documents are accessed and edited through the Documents link. A separate Quick Reference Guide is available that explains how to edit and save a Document.

| l Test - Daily Sales Activity | - Mozilla           | a Firefox         |                |       |                  |              |              |        |             |  |  |
|-------------------------------|---------------------|-------------------|----------------|-------|------------------|--------------|--------------|--------|-------------|--|--|
| Fair Alem History Rooky       | narks <u>I</u>      | oois <u>H</u> eip |                |       |                  |              |              |        | 1           |  |  |
|                               | hi hi               | ttps://fuelte     | est.destwin.co | n/dai | lysalesreport    | ☆ •          | G            | gle    |             |  |  |
| st Visited 📄 OTRS :: Login 🖉  | (( OTRSI            | Manual 📔          | DESTWIN Da     | ta E> | cha              |              |              |        |             |  |  |
| you want Firefox to remember  | this pass           | word?             |                | R     | emember M        | lever for Th | nis Site 🛛 📐 | lot No | w E         |  |  |
|                               |                     |                   |                |       |                  |              |              |        |             |  |  |
| <b>¢De</b>                    | S                   | ĊV                | VĪ             |       | 1                |              | [            | Dea    | aler<br>Neb |  |  |
| Admin Functions               | C                   | Contract IV       | lgmt           |       | Risk Mgmt        |              | Pri          | cing   |             |  |  |
| Advanced Functions            |                     |                   |                |       |                  |              |              |        |             |  |  |
| Categories                    | ctiv                | ity               |                |       | From: 1 week ago |              |              |        |             |  |  |
| Configurations                | ped Price Contracts |                   |                |       | Prebuy           | Contrac      | ts           | Fix    |             |  |  |
| Set-Up                        | lume                | Avg<br>Price      | Avg<br>Fee     | #     | Volume           | Avg<br>Price | Avg<br>Fee   | #      | Volu        |  |  |
| Documents                     | 0                   |                   |                |       | 0                |              |              |        |             |  |  |
| F.Mail                        | 0                   |                   |                |       | 0                |              |              |        |             |  |  |
|                               | 0                   |                   | -              | _     | 0                |              |              |        |             |  |  |
| Customer Usage                | 0                   |                   |                |       | 0                |              |              |        |             |  |  |
| Account Search                | 0                   |                   |                |       | 0                |              |              |        |             |  |  |
| Content Management            | 0                   |                   |                |       | 0                |              |              |        |             |  |  |
| Help                          | 0                   |                   |                |       | 0                |              |              |        |             |  |  |
| Lorout                        | 0                   | 0.000             | 0.000          | 0     | 0                | 0.000        | 0.000        | 0      |             |  |  |
| Cumulative Council Le         | ch Cont             | tract Typ         | e:             |       |                  |              |              |        |             |  |  |
| Fixed Price Pre               | -Buy Pi             | rice              | Flex Price     |       | Capped Pi        | ice          | Cap Price    |        | Fixed       |  |  |
|                               |                     |                   |                |       |                  |              |              |        |             |  |  |
|                               |                     |                   |                |       |                  |              |              |        |             |  |  |
| min Eunctio                   | ner                 | dron              | dow            | 2     |                  |              |              |        | <u> </u>    |  |  |

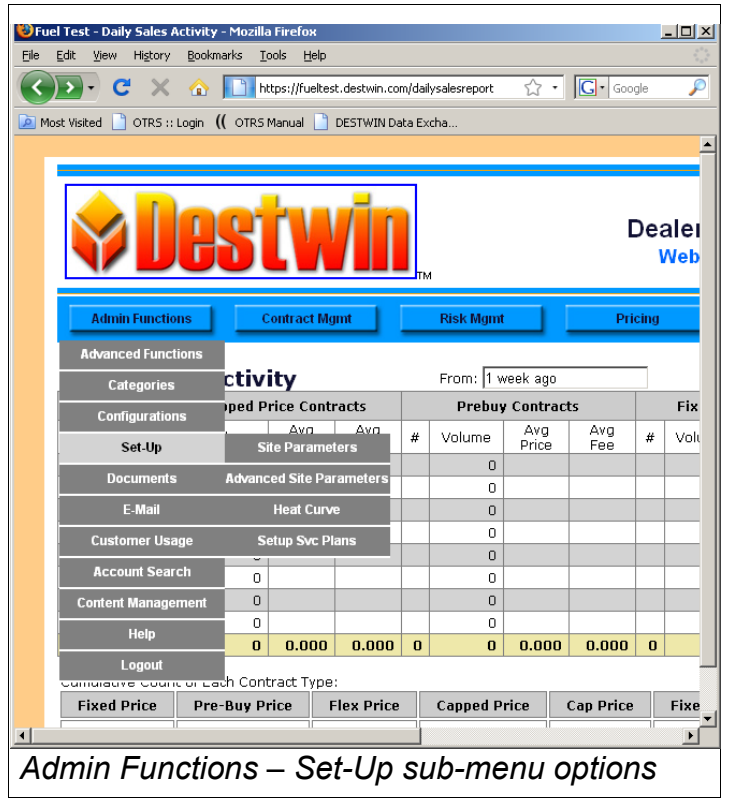

#### E-mail –

- Bulk e-mail not currently active.
- E-mail Management lets you view and download customer emails.
- Password Management lets you view and reset customer passwords.

**Customer Usage** – provides a report that you can download and export to a spreadsheet that allows you to review who has been accessing and using the system based on login information.

Account Search – a search utility for accessing customer account information and accessing the Customer pages of the site as if you were that customer.

**Content Management -** this accesses other aspects of the system that Destwin sets up. You do not need to access these functions.

| Fuel Test - Daily Sales Activity<br>Edit View History Book | <mark>y - Mozilla</mark><br>marks Tu | a Firefox<br>ools Help |               |        |              |              |            |        | <u>- 0 ×</u> |
|------------------------------------------------------------|--------------------------------------|------------------------|---------------|--------|--------------|--------------|------------|--------|--------------|
|                                                            |                                      | and the second         |               |        |              | <u>~</u> .   |            | -l-    |              |
|                                                            |                                      | ccps://rueices         | c.descwin.coi | nyuali | ysalesreporc | ~ ~          |            | lgie   |              |
| Most Visited 📋 OTRS :: Login                               | (( OTRS                              | Manual 📋               | DESTWIN Da    | ta Ex  | cha          |              |            |        |              |
| Do you want Firefox to remembe                             | r this pass                          | word?                  |               | R      | emember [    | Vever for Th | is Site    | lot No | w 🔀          |
|                                                            |                                      |                        |               |        |              |              |            |        | <b></b>      |
| <b>¢De</b>                                                 | S                                    | ĊW                     | /10           |        | 1            | _            | ]          | Dea    | aler<br>Neb  |
| Admin Functions                                            |                                      | contract Mg            | imt           | _      | RISK Mgmt    |              | PR         | cing   | _            |
| Advanced Functions                                         |                                      |                        |               |        |              |              |            | _      |              |
| Categories                                                 | ctiv                                 | ity                    |               |        | From: 1 w    | eek ago      |            |        | _            |
| Configurations                                             | pped P                               | rice Conti             | racts         |        | Prebuy       | Contrac      | ts         |        | Fixe         |
| Set-Up                                                     | lume                                 | Avg<br>Price           | Avg<br>Fee    | #      | Volume       | Avg<br>Price | Avg<br>Fee | #      | Volu         |
| Documents                                                  | 0                                    |                        |               |        | 0            |              |            |        |              |
| C 11-1                                                     | 0                                    | Dulla Frenci           |               |        | 0            |              |            |        | _            |
| E-Mail                                                     |                                      | викета                 |               |        | 0            |              |            |        |              |
| Customer Usage                                             | Em                                   | ail Manage             | ment          |        | 0            |              |            |        |              |
| Account Search                                             | P                                    | assword M              | gmt           |        | 0            |              |            |        |              |
| Content Management                                         | 0                                    |                        |               |        | 0            |              |            |        |              |
| Help                                                       | 0                                    |                        |               |        | 0            |              |            |        |              |
| Langut                                                     | 0                                    | 0.000                  | 0.000         | 0      | 0            | 0.000        | 0.000      | 0      |              |
|                                                            | ach Cont                             | tract Type             | :             |        |              |              |            |        |              |
| Fixed Dates Dr                                             | e-Buy Pi                             | rice F                 | lex Price     |        | Capped P     | rice         | Cap Price  |        | Fixed        |
| Fixed Price Pri                                            |                                      |                        |               |        |              |              |            |        |              |

**Help** – not currently active.

Logout - to logout out of your session and the Destwin Dealer Console.

## Setup – Site Parameters

The Site Parameters screen controls a number of parameters that affect the operation of various functions within your application.

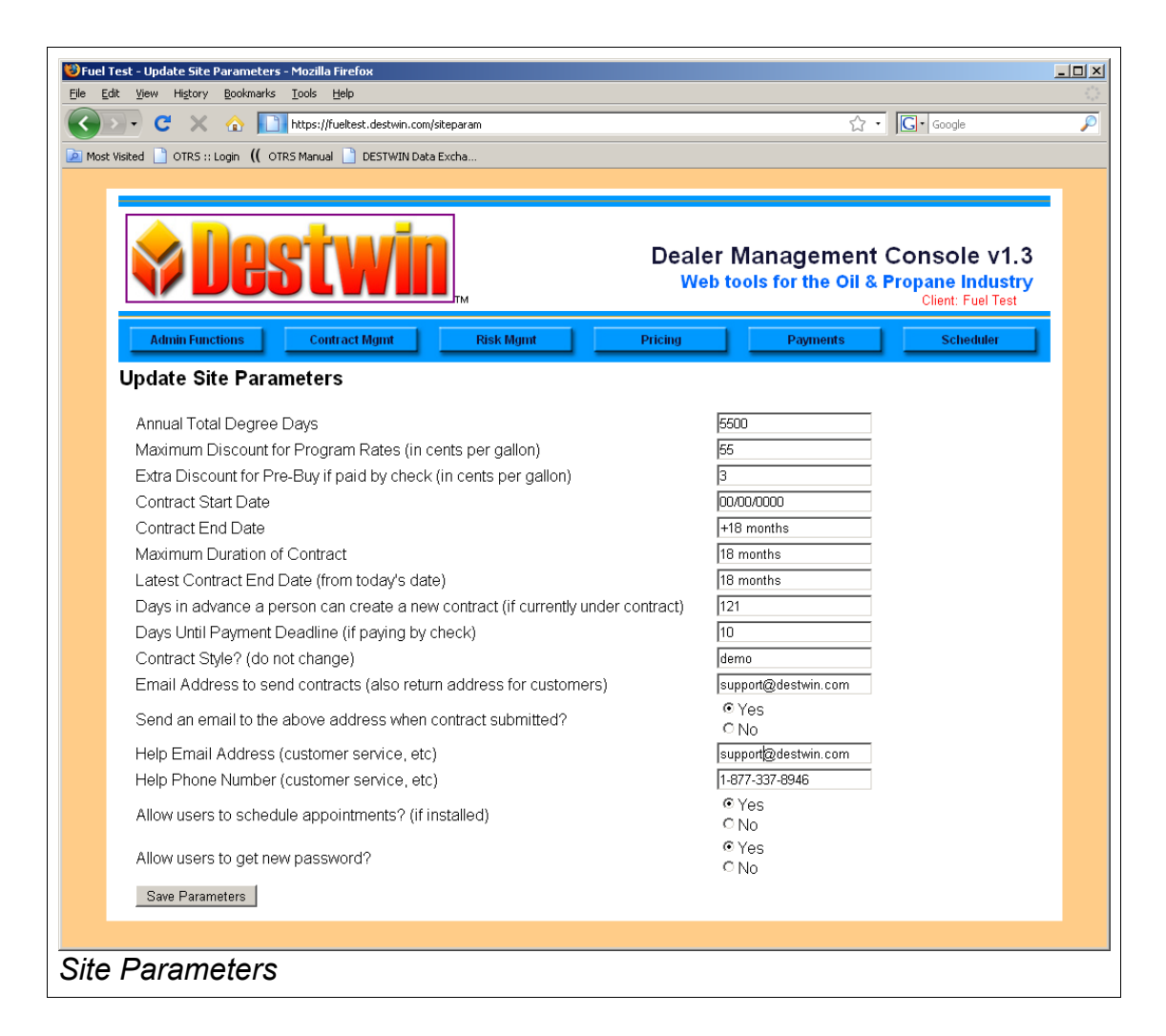

Annual Total Degree Days – enter the number of degree days appropriate for you.

*Maximum Discount for Program Rates (in cents per gallon)* – this parameter controls the additional discretionary discount you can allow your CSRs to provide above and beyond any other discounts.

*Contract Start Date* – this parameter controls the start date for your contracts. Some possible settings are:

- today contract starts the day it is entered
- tomorrow contract starts the day after it is entered
- 00/00/0000 contracts start the first day of the month following the day it is entered
- 06/01/2009 example of specific fixed contract start date, all contracts on this setting will start on the specific date - 01-JUN-09. Contracts entered after 01-JUN-09 will start the day they are entered.

*Contract End Date* – this parameter controls when contracts will end. Typically this is set to some number of months, e.g. a setting of +12 months would have your contracts expire 12 months after the *Contract Start Date*.

*Maximum Duration of a Contract* – this is a maximum default number that is controlled by Destwin and can not be changed.

Latest Contract End Date (from today's date) - this is a maximum default number that is controlled by Destwin and can not be changed.

*Days in advance a person can create a new contract (if currently under contract)* – input the number of days in advance the contracts expiration that a customer will be allowed to enter a new contract.

*Days Until Payment Deadline (if paying by check)* – enter the number of days you will allow your customers to pay for a contract before you will consider the contract invalid if that customer is paying by check.

*Contract Style? (do not change)* – this is a Destwin setting that should not be changed.

*Email Address to send contracts (also return address for customers)* – this is an internal email address within your organization that you may set. Customer contracts will be sent to this e-mail address provided the next parameter is set to Yes.

Send an email to the above address when contract submitted? - set this parameter to 'Yes' if you want contracts sent to the e-mail address above, set to 'No' to disable this function.

*Help Email Address (customer service, etc)* – e-mail address that will appear on your website for customers to write to for customer service issues.

*Help Phone Number (customer service, etc)* – phone number that will appear on your website for customers to call for customer service issues.

Allow users to schedule appointments? (if installed) - set this parameter to 'Yes' if you want customers to be able to schedule appointments using the Destwin Scheduler. Note the Scheduler module must be installed, configured, set up, and enabled for customers to utilize this function. Set to 'No' to disable this function.

Allow users to get new password? - set this parameter to 'Yes' if you want customers to be able to reset their own passwords. Set to 'No' to disable this function.

Once you have entered all Site Parameters as desired, click on the Save Parameters button to record your entries. Entries do not take effect until you have clicked on the Save Parameters button.

## Setup – Advanced Site Parameters

There are essentially two types of Advanced Site Parameters, Text and Yes/No toggle. When setting and editing Advanced Site Parameters, edits take effect immediately. Unlike the Site Parameters screen that has a Save Parameters button, Advanced Site Parameters change as soon as the edit is saved.

Text Parameters are changed by clicking on the blue text field. This opens a window that includes the original text. Within this window the text can be edited. Once complete, click on the Save button at the bottom of the window to update the Parameter and exit edit mode. Click on the Cancel button to exit without saving.

Yes/No toggle parameters are changed by clicking on the current setting.

Destwin Advanced Site Parameters control the behavior of many aspects of your site. For the most part, Advanced Site Parameters have descriptive names that describe their function. This Setup Guide will not discuss in detail every Advanced Site Parameter. You can if you wish experiment with these during the process of setting up your site and you can always contact Destwin Support if you have any specific questions about any Advanced Site Parameter. Parameter.

There are certain Advanced Site Parameters that are critical to contracts and budget calculations. These are discussed in a separate setup guide specifically for contracts.

#### Setup – Heat Curve

The heat curve is an important element of your site. You should enter a heat curve that is appropriate for your business. To edit the your heat curve, go to Admin Functions / Set-Up / Heat Curve.

| 😻 Fuel Test - Update Advanced S                               | Site Parameters - Mozilla Firefox                                           |                                |
|---------------------------------------------------------------|-----------------------------------------------------------------------------|--------------------------------|
| <u>Eile E</u> dit <u>V</u> iew Hi <u>s</u> tory <u>B</u> ookr | marks <u>T</u> ools <u>H</u> elp                                            | 0 <sup>0</sup> 0<br>000<br>000 |
| 🔇 🔊 • C 🗙 🏠                                                   | https://fueltest.destwin.com/s 🏠 🔹 💽 •                                      | Google 🔎                       |
| 🔎 Most Visited 📋 OTRS :: Login                                | 🜔 OTRS Manual 📄 DESTWIN Data Excha                                          |                                |
|                                                               |                                                                             | <u> </u>                       |
|                                                               |                                                                             |                                |
| <b>S</b>                                                      | <b>stwin</b>                                                                |                                |
| Admin Functions                                               | Contract Mgmt Risk Mgmt                                                     |                                |
| Advanced Functions                                            | d Site Parameters                                                           |                                |
| Categories                                                    | Fields below this point are instantly se                                    | t when yc                      |
| Configurations                                                | To edit, just click the value you<br>"No" values toggle when you click them | want to (                      |
| Set-Up                                                        | Site Parameters the "Save Par                                               | rameters                       |
| Documents                                                     | Advanced Site Parameters                                                    | Not Sel                        |
| E-Mail                                                        | Heat Curve                                                                  | T -                            |
| Customer Usage                                                | Setup Svc Plans                                                             | Yes                            |
| Account Search                                                | a now contract oven if currently under                                      |                                |
| Content Management                                            |                                                                             | Yes                            |
| Help                                                          |                                                                             |                                |
| Logout                                                        | es on contract?                                                             | Yes                            |
| Allow CSR to enter a contract?                                | credit balance when paying for                                              | Yes 🗸                          |
| × Find: Maximum                                               | 🖊 Next 👚 Previous 🖌 Highlight <u>a</u> ll 🔲 Mat <u>c</u> h ca               | se                             |
| Accessing the He                                              | eat Curve                                                                   |                                |

Enter the percent for each month of the calendar year. Numbers should be entered without a % sign and as the actual value, for example to enter 10.2%, enter 10.2.

When finished entering a value for all twelve months, total all the entries. This number should equal 100.0. If it does not, please review your entries.

When complete, click on the Save Heat Curve button.

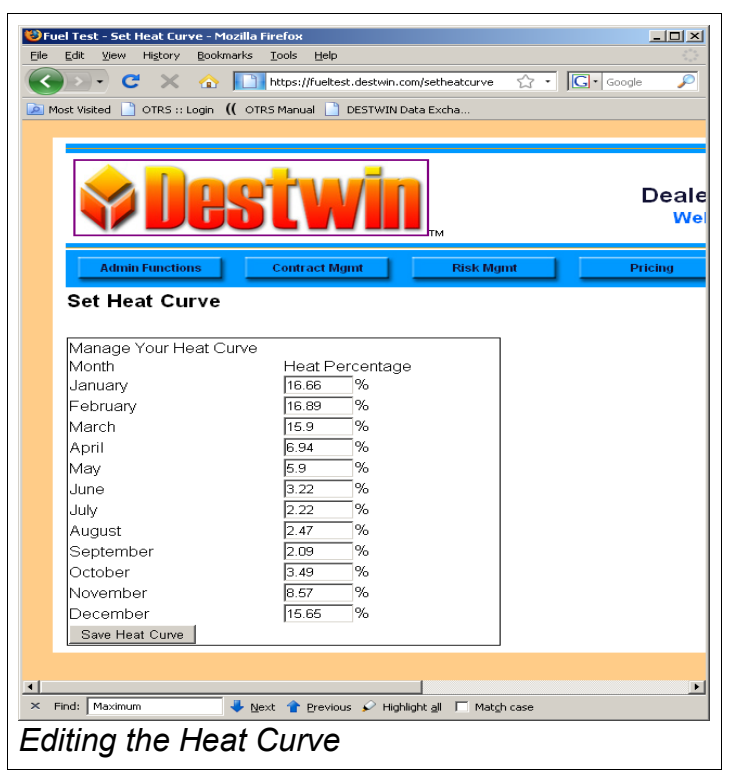

## Setup – Setup Svc Plans

If you offer service plans, you can offer these in conjunction with your contracts. Click on Setup Svc Plans.

To add a new Service Plan, click on Add New Service Plan Record.

Name – enter a suitable name for the Plan. This will appear on the web site contract page.

Code – this is usually a number that identifies this particular service plan in your backend system.

Description – enter a text description for the plan.

Price – enter the annual price of the plan.

| Cre  | eate or edit a     | Service Pla   | an |
|------|--------------------|---------------|----|
| Clos | se Window          |               |    |
| Su   | ubmit              |               |    |
| Ena  | able on Contracts? | ⊂ Yes<br>© No |    |
| Pric | Ce                 | 0.00          |    |
| Des  | scription          |               |    |
|      |                    |               |    |
| COL  | ue                 |               |    |

😻 Fuel Test - Create Service Plan Record - Mozilla Firef

Create Service Plan Record - ID: , Name: , Code.

Create Service Plan Record

View Documentation

Name

https://fueltest.destwin.com/scripts/action-service-plan.php?action=create&vie

Enable on Contracts? Set to 'Yes' to enable, 'No' to disable.

Click on the **Submit** button to save the new Service Plan Record. Click on Close Window to close the window and return to the main screen.

To edit an existing Service Plan, click on the plan Name.

# **Customer Site Setup**

This section of the Setup Guide describes how to manage and edit much of the text that appears on the Customer side of your site.

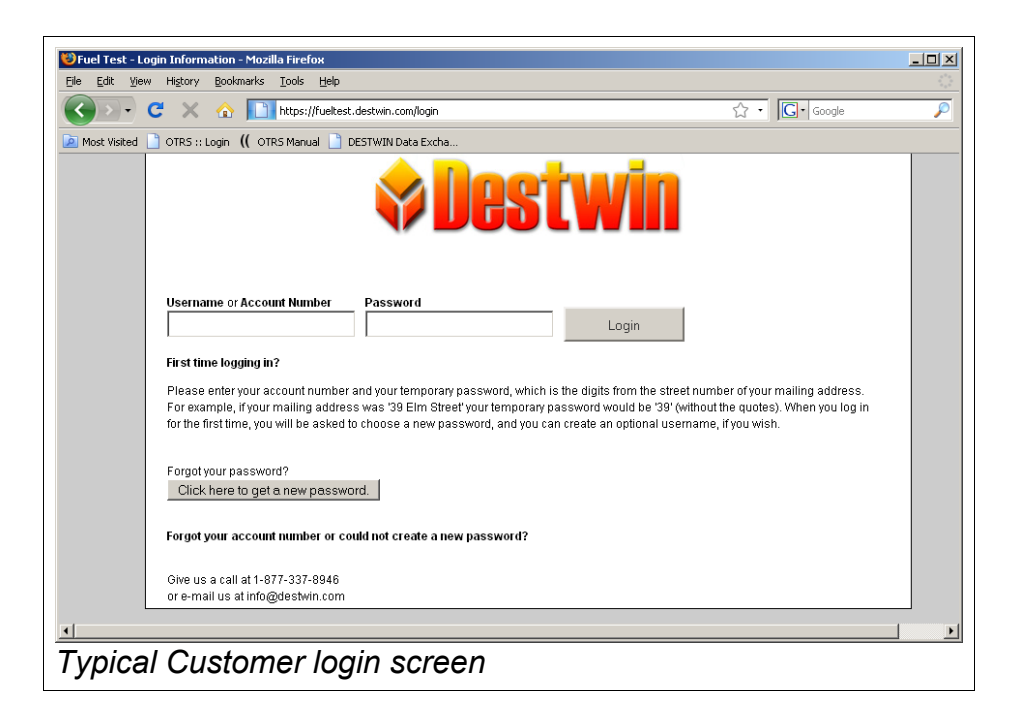

First time logging in instruction?

This text is a Destwin Document named firstlogin. See the applicable Quick Reference Guide for how to edit a document.

Phone number on this page. Site Parameter – Help Phone Number

*E-mail on this page.* Site Parameter – Help Email Address

# Tech Tip

Destwin sites include a test customer login that you can use to test and review the site prior to completion of your backend system activation. Username or Account Number: -12345 Password: customer

| at Wisted       OTRS :: Login (( OTRS Manual ) DESTWIN Data Excha         yoyu want Firefox to remember this password?       Remember / Remember / Rememb                                                              |                              | https://fueltest.destuip.com/user.veserde | 2status-Wolcomo Lhash9/ 2/ | i John i Doo, kh                                                             | ~             | ~ ·    | C. Coodo            |                 |
|----------------------------------------------------------------------------------------------------|------------------------------|-------------------------------------------|----------------------------|------------------------------------------------------------------------------|---------------|--------|---------------------|-----------------|
| st Visited OTRS 1: Login ((OTRS Manual DESTWITN Data Excha) 2 you want Firefox to remember this password?                                                                                                    |                              | nicps://rdeicesc.descwin.com/user-records | rstatus=weicome+back%20    | .+John+Doe. <l< th=""><th>1&gt;</th><th>¥.</th><th>Google</th><th></th></l<> | 1>            | ¥.     | Google              |                 |
| Solution of participation of participation of partipation of participation of participation of participation | st Visited 📋 OTRS :: Login   | 🜔 OTRS Manual 📄 DESTWIN Data Excha        |                            |                                                                              |               |        |                     |                 |
| Summary       Deliveries       Transactions       Current Price Plan         Make a Payment       John Doe         Price Protection       Account       -12345                                                                                                    | o you want Firefox to rememb | er this password?                         |                            |                                                                              | Rer           | member | Never for This Site | <u>N</u> ot Now |
| Account         Account                                                                                                    |                              | Summary                                   | Deliveries                 | nt Syc Plan                                                                  | Transactions  | Curren | nt Price Plan       |                 |
| Make a Payment         Account           Price Protection<br>Change Password         Account Balance         -12345           Customer Name         \$124.87           Customer Name         John Doe                                                                                                    |                              |                                           |                            |                                                                              |               |        |                     |                 |
| Price Protection         Account         -12345           Account Balance         \$124.87           Change Password         Customer Name         John Doe                                                                                                    | Make a Payment               |                                           | Jo<br>Accoun               | hn Doe<br>t Information                                                      |               |        |                     |                 |
| Account Balance         \$124.87           Customer Name         John Doe                                                                                                    | Price Protection             | Account                                   |                            | -12345                                                                       |               |        |                     |                 |
| Change Password Customer Name John Doe                                                                                                    |                              | Account Balance                           |                            | \$124.8                                                                      | 7             |        |                     |                 |
|                                                                                                    |                              | Customer Name John E                      |                            |                                                                              | oe            |        |                     |                 |
| Logout Tank Capacity 275 gallons                                                                                                    | Change Password              |                                           |                            |                                                                              | 275 gallons   |        |                     |                 |
| Last Payment Date 08/31/2009                                                                                                    | Change Password<br>Logout    | Tank Capacity                             |                            | 275 ga                                                                       | llons         |        |                     |                 |
| Last Development Amount                                                                                                    | Change Password<br>Logout    | Tank Capacity<br>Last Payment Date        |                            | 275 ga<br>08/31/:                                                            | llons<br>2009 |        |                     |                 |

The Summary screen displays customer specific account information that comes from your backend system. Contact Destwin to select the specific fields for display and their order. The screen is organized such that links to information are available in the horizontal menu bar and links for action items are in the left vertical menu bar. Once the backend interface is active

🐸 Fuel Test Payment - Mozilla Firefo

https://fueltest.destwin.com/payr

you should review all the informational pages to confirm the data agrees with your backend by sampling some accounts.

The Make a Payment screen includes certain policy statements that are required for you to process on-line payments. These policies have been pre-populated. You should review these and you may edit and update these at your discretion.

To view these policies, hover the mouse over a particular policy. All these policies are Destwin documents. See the applicable Quick Reference Guide for how to edit a document.

#### *Privacy Policy* Document name – privacypolicy

| First Name:              | John                      |  |
|--------------------------|---------------------------|--|
| Last Name:               | Doe                       |  |
| imail:                   |                           |  |
| hone Number:             |                           |  |
| Company or Organization: |                           |  |
| Street Address Line 1:   | 123 Oak Drive             |  |
| Street Address Line 2:   |                           |  |
| Dity:                    | Anytown                   |  |
| State:                   | Connecticut               |  |
| Postal/Zip Code:         | 06000                     |  |
| Country                  | USA                       |  |
| Amount:                  | \$0.00                    |  |
| Payment Method           | C Credit Card<br>C eCheck |  |
|                          |                           |  |
|                          | Submit                    |  |

/ Privacy Policy View Security Policy View Refund Policy View Delivery Polic

- 🗆 ×

Security Policy Document name – securitypolicy

*Refund Policy* Document name – refundpolicy

Delivery Policy Document name – deliverypolicy Tech Tip

To locate a document in the document list use the press CTRL-F to activate the Find function in your broswer and search for a keyword.

#### Credit Cards and E-Checks

The ability to turn credit cards and e-checks on or off is set in the Configurations Page. Contact Destwin to activate or deactivate these capabilities.

The display order of the credit cards you accept can be changed but only by Destwin. Provide the preferred credit card order for display to Destwin and we will set this for you.

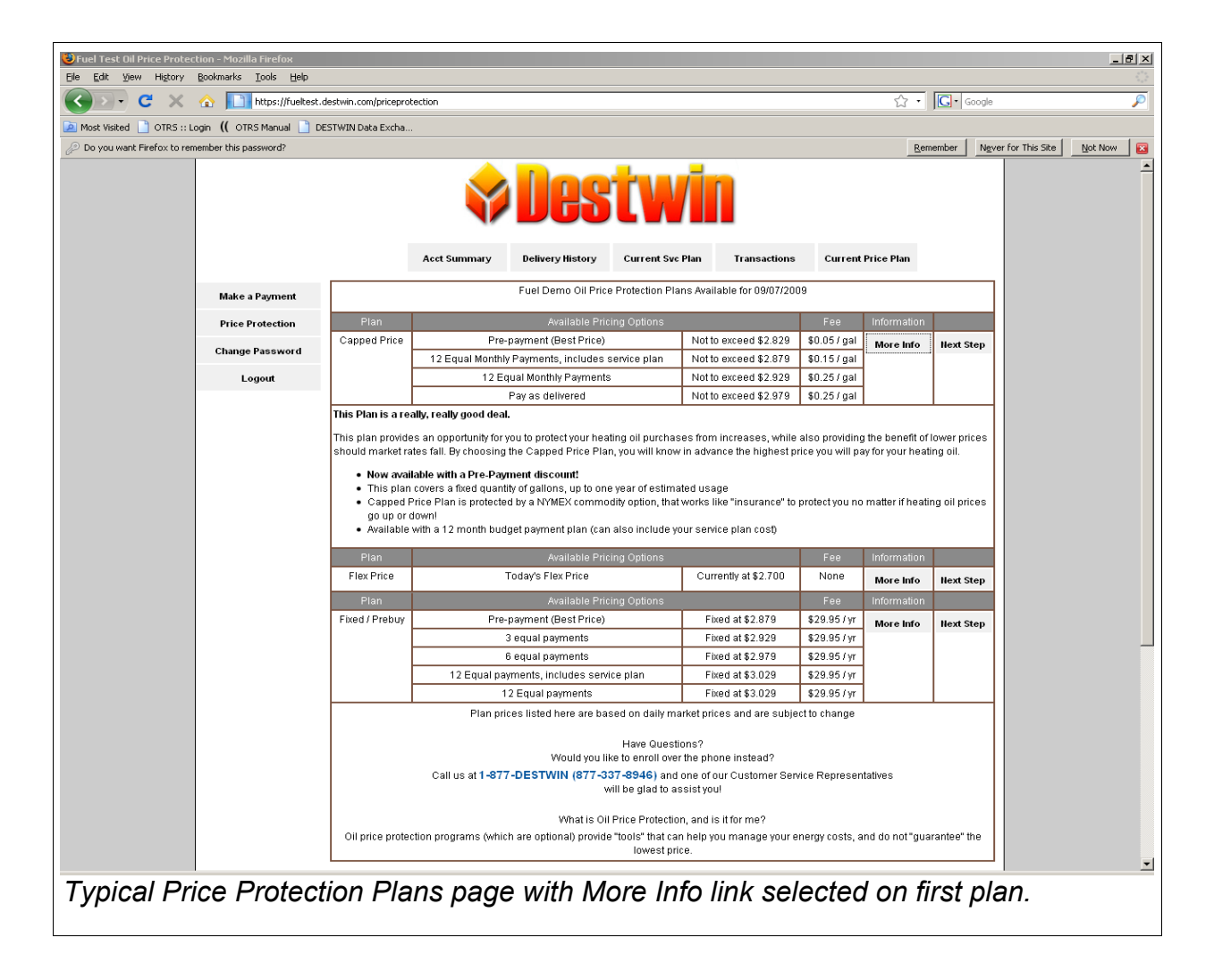

## Plan Name

Contract Mgmt – Contracts Setup – Contract name (Contracts Setup will be discussed in more detail in the next section of thie Guide).

# Available Pricing Options

Set in Payment Options beneath specific plan in Contracts Setup.

## Fee

Set in Payment Options beneath specific plan in Contracts Setup.

## Information

Set in Description field for each specific contract.

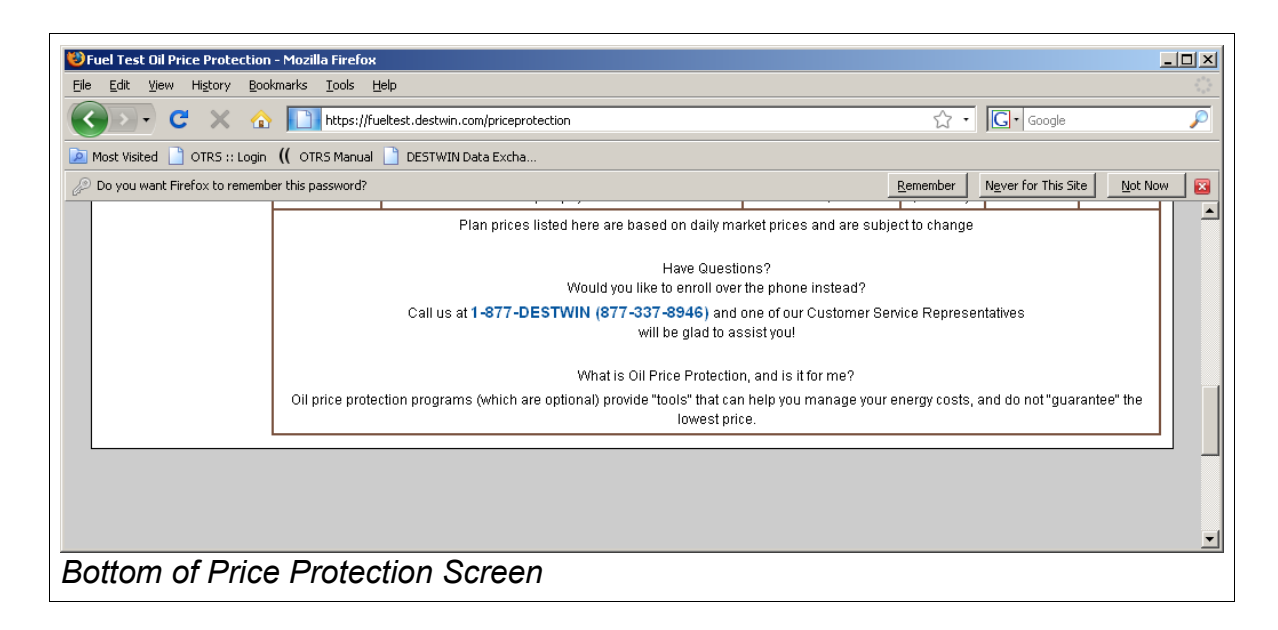

Bottom of Price Protection Screen Document name – contractinfo